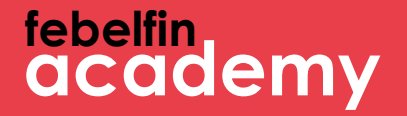

### Welkom bij MyFebelfinAcademy!

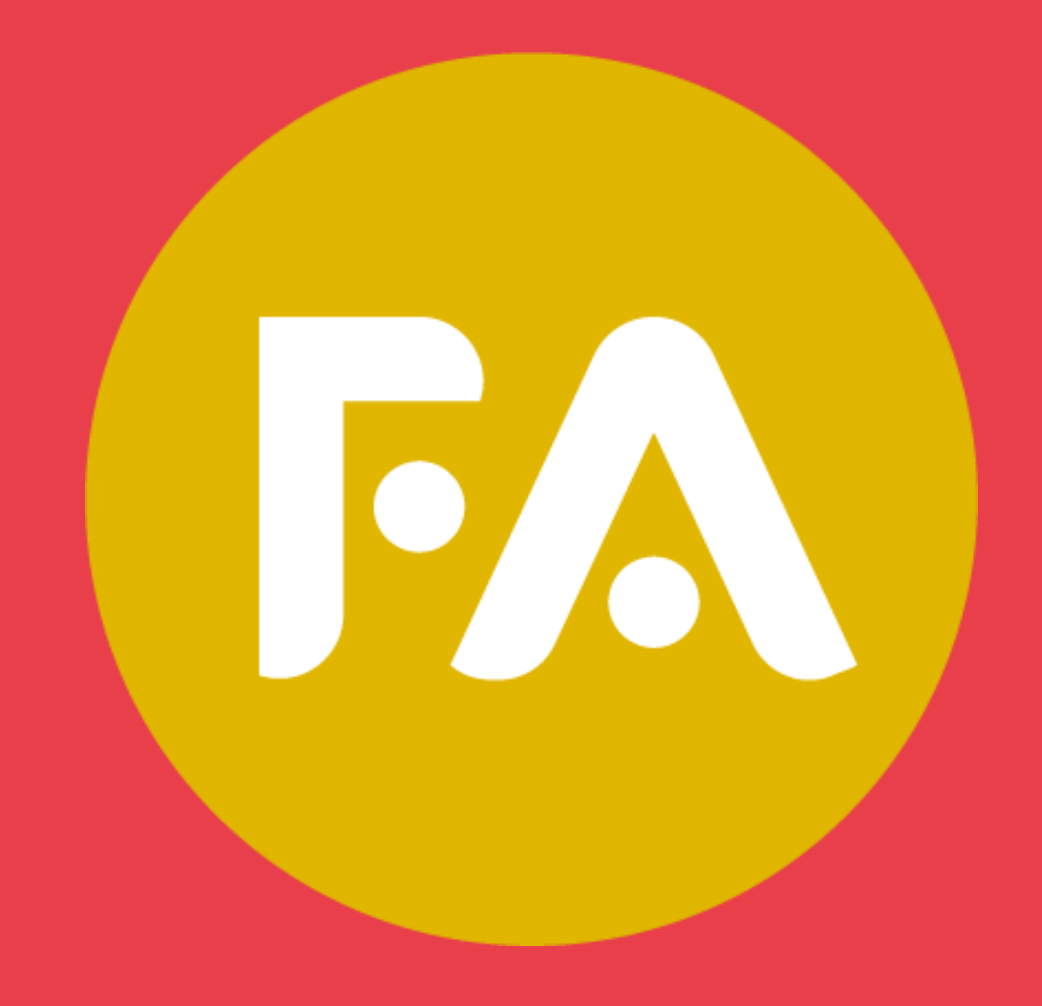

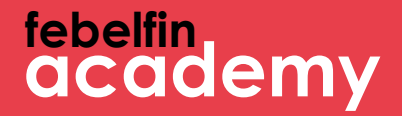

# Hoe log ik in via itsme?

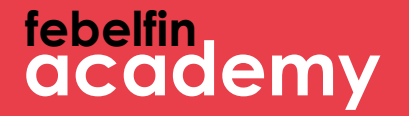

# Hoe log ik in via itsme?

Scenario 1 Nieuwe gebruiker? Hoe een eerste keer aanmelden via itsme. Slide 4 - 11 Scenario 2 Bestaande gebruiker en nog geen link met isme? Slide 12 - 18 Scenario 3 Bestaande gebruiker en reeds link met isme? Slide 19-21

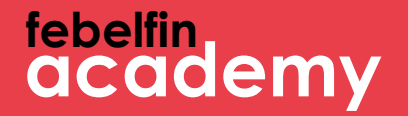

### Scenario 1 Een nieuwe gebruiker. Hoe aanmelden via itsme?

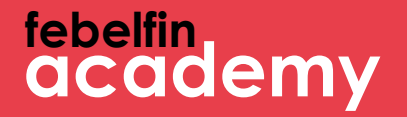

### Stap 1 Je eerste aanmelding als nieuwe gebruiker met itsme

#### Log in via het inlogscherm op my.febelfin-academy.be via

| Isername Forgot your username?          |                      |          |
|-----------------------------------------|----------------------|----------|
| assword Forgot your password?           |                      |          |
| Log in                                  |                      |          |
| Log in with itsme                       |                      |          |
| hange your password with a reset code y | ou received via sms? | 1        |
| 9 2023 - Febelfin-Academy               |                      | en ni fr |
|                                         |                      |          |

|                              | Welke stappen te volgen?                                                                                                    |
|------------------------------|----------------------------------------------------------------------------------------------------|
| emy.be via de itsme-button   | <ol> <li>Het itsme tussenscherm<br/>toont zich</li> <li>Ik open de itsme app op<br/>mijn gsm</li> <li>Ik selecteer 'verstuur' op<br/>het tussenscherm</li> <li>Ik geef de 5 digit code in<br/>op de itsme- app</li> </ol> |
| itsme                        |                                                                                                    |
| Identify yourself            |                                                                                                    |
| Mobile phone number BE (+32) |                                                                                                    |

Remember my phone number?

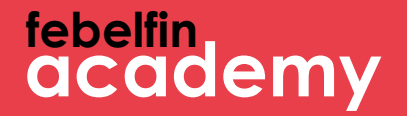

## Stap 2 Je gebruikersnaam en paswoord ingeven

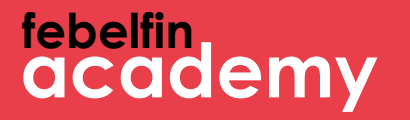

#### Vul éénmaal je gebruikersnaam en paswoord in om de link te leggen met je account op MyFeblefinAcademy.

| Finalize here the connection with MyFebelfinAcademy                                                                                                    | its   |
|----------------------------------------------------------------------------------------------------|-------|
| The connection with itsme is almost done. Enter your username and password once to finalize the link with yo<br>MyFebelfinAcademy account.<br>Username Forgot your username? | ur    |
| Password Forgot your password?                                                                                                    |       |
| Log in<br>Change your password with a reset code you received via sms?                                                                                                    |       |
| © 2019 - Febelfin-Academy en n                                                                                                    | ıl fr |

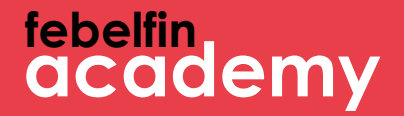

# Stap 3 Sucessboodschap

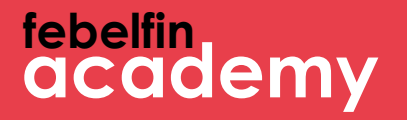

Je krijgt een pop-up scherm met bevestiging dat je account gelinkt is met itsme. Voortaan kan je je vlot aanmelden via de itsme app.

| [FR]User linked with itsme               |    |    | its |
|------------------------------------------|----|----|-----|
| [FR]You are succesfuly linked with itsme |    |    |     |
| © 2019 - Febelfin-Academy                | en | nl | fr  |

### Daarna kom je weer terug op je gebruikersprofiel.

| Persoonlijke informatie | Certificaten | Bijscholing          | Planning        | Resultaten  |   |                                      |                                                                                                    |
|-------------------------|--------------|----------------------|-----------------|-------------|---|--------------------------------------|----------------------------------------------------------------------------------------------------|
|                         | Sleep uw     | r profielfoto hier a | of blader op uv | v computer. |   |                                      | 100% profielvolledigheid                                                                                                    |
| Gebruikersnaam          |              |                      |                 |             |   | Telefoon                             | Se la construcción de la construcción de la constru |
| Rollen                  |              |                      |                 |             |   | Mobiele telefoon (BE)                |                                                                                                    |
| Geslacht*               |              |                      |                 |             | ~ | Belangrijkste e-<br>mailadres*       |                                                                                                    |
| Voornaam*               |              |                      |                 |             |   | Secundair e-mailadres                |                                                                                                    |
| Achternaam*             |              |                      |                 |             |   | Uw voorkeurs-                        | E mailadar                                                                                                    |
| Geboortedatum*          |              |                      |                 |             | Ê | communicatiemethode?                 | e-mailadres                                                                                                    |
| Taal*                   |              |                      |                 |             | ~ | Notificaties krijgen                 |                                                                                                    |
| Afdeling                |              |                      |                 |             |   | De gebruiker is gelinkt<br>met itsme |                                                                                                    |
| Functie                 |              |                      |                 |             |   |                                      |                                                                                                    |
| Huidig werkzaam bij     | ×            |                      |                 |             |   |                                      |                                                                                                    |
| Persoonlijke referentie |              |                      |                 |             |   |                                      |                                                                                                    |
| Dienstverlener(s)       | Typ om te    | × zoeken             | ×               |             |   |                                      |                                                                                                    |
|                         |              |                      |                 |             |   |                                      |                                                                                                    |

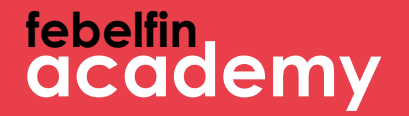

### Scenario 2 Een bestaande gebruiker zonder link met itsme

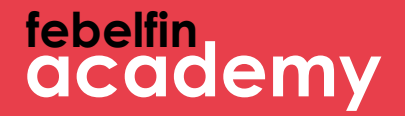

## Stap 1 Navigeer naar je gebruikersprofiel

#### Koppel je itsme account via je profielpagina.

| Persoonlijke informatie | Certificaten | Bijscholing        | Planning        | Resultaten  |   |                                |                     |         |
|-------------------------|--------------|--------------------|-----------------|-------------|---|--------------------------------|---------------------|---------|
|                         | Sleep uw     | profielfoto hier o | of blader op uv | v computer. |   |                                | 100% profielvollec  | ligheid |
| Gebruikersnaam          |              |                    |                 |             |   | Telefoon                       | <i>©</i>            |         |
| Rollen                  |              |                    |                 |             |   | Mobiele telefoon (BE)          | 0                   |         |
| Geslacht*               |              |                    |                 |             | ~ | Belangrijkste e-<br>mailadres* |                     |         |
| Voornaam*               |              |                    |                 |             |   | Secundair e-mailadres          |                     |         |
| Achternaam*             |              |                    |                 |             |   | Uw voorkeurs-                  | E mailadas          | ~       |
| Geboortedatum*          |              |                    |                 |             |   | communicatiemethode?           |                     |         |
| Taal*                   |              |                    |                 |             | ~ | Notificaties krijgen           |                     |         |
| Afdeling                |              |                    |                 |             |   |                                | its Link mijn itsme |         |
| Functie                 |              |                    |                 |             |   |                                |                     |         |
| Huidig werkzaam bij     | • X          |                    |                 |             |   |                                |                     |         |
| Persoonlijke referentie |              |                    |                 |             |   |                                |                     |         |
| Dienstverlener(s)       | Typ om te    | zoeken             | ×               |             |   |                                |                     |         |

Welke stappen te volgen?

 Het itsme tussenscherm toont zich
 Open de itsme app op je gsm
 Ik selecteer
 verstuur' op het tussenscherm
 Geef de 5-digit code in op de itsme-app

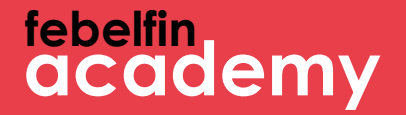

## Stap 2 Geef je gebruikersnaam en paswoord in

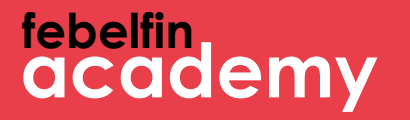

#### Vul éénmaal je gebruikersnaam en paswoord in om de link te leggen met je account op MyFeblefinAcademy.

| Finalize here the connection with MyFebelfinAcademy                                                                                                    | its   |
|----------------------------------------------------------------------------------------------------|-------|
| The connection with itsme is almost done. Enter your username and password once to finalize the link with yo<br>MyFebelfinAcademy account.<br>Username Forgot your username? | ur    |
| Password Forgot your password?                                                                                                    |       |
| Log in<br>Change your password with a reset code you received via sms?                                                                                                    |       |
| © 2019 - Febelfin-Academy en n                                                                                                    | ıl fr |

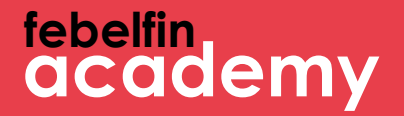

# Stap 3 Succesboodschap

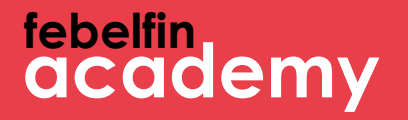

Je krijgt een pop-up scherm met bevestiging dat je account gelinkt is met itsme. Voortaan kan je je vlot aanmelden via de itsme app.

| [FR]User linked with itsme               |    |    | its |
|------------------------------------------|----|----|-----|
| [FR]You are succesfuly linked with itsme |    |    |     |
| © 2019 - Febelfin-Academy                | en | nl | fr  |

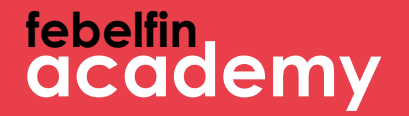

### Scenario 3 Een bestaande gebruiker met link naar itsme

#### Log in via het inlogscherm op my.febelfin-academy.be via

| Isername Forgot your username?          |                      |          |
|-----------------------------------------|----------------------|----------|
| assword Forgot your password?           |                      |          |
| Log in                                  |                      |          |
| Log in with itsme                       |                      |          |
| hange your password with a reset code y | ou received via sms? | 1        |
| 9 2023 - Febelfin-Academy               |                      | en ni fr |
|                                         |                      |          |

|                              | Welke stappen te volgen?                                                                                                    |
|------------------------------|----------------------------------------------------------------------------------------------------|
| emy.be via de itsme-button   | <ol> <li>Het itsme tussenscherm<br/>toont zich</li> <li>Ik open de itsme app op<br/>mijn gsm</li> <li>Ik selecteer 'verstuur' op<br/>het tussenscherm</li> <li>Ik geef de 5 digit code in<br/>op de itsme- app</li> </ol> |
| itsme                        |                                                                                                    |
| Identify yourself            |                                                                                                    |
| Mobile phone number BE (+32) |                                                                                                    |

Remember my phone number?

#### Je krijgt rechtstreeks toegang tot je gebruikersprofiel. Je hoeft geen gebruikersnaam of paswoord in te even.

| Persoonlijke informatie | Certificaten | Bijscholing        | Planning        | Resultaten  |   |                                      |                          |
|-------------------------|--------------|--------------------|-----------------|-------------|---|--------------------------------------|--------------------------|
|                         | Sleep uw     | profielfoto hier o | of blader op uv | v computer. |   |                                      | 100% profielvolledigheid |
| Gebruikersnaam          |              |                    |                 |             |   | Telefoon                             | S.                       |
| Rollen                  |              |                    |                 |             |   | Mobiele telefoon (BE)                |                          |
| Geslacht*               |              |                    |                 |             | ~ | Belangrijkste e-<br>mailadres*       |                          |
| Voornaam*               |              |                    |                 |             |   | Secundair e-mailadres                |                          |
| Achternaam*             |              |                    |                 |             |   | Uw voorkeurs-                        |                          |
| Geboortedatum*          |              |                    |                 |             |   | communicatiemethode?                 | E-mailadres              |
| Taal*                   |              |                    |                 |             | ~ | Notificaties krijgen                 |                          |
| Afdeling                |              |                    |                 |             |   | De gebruiker is gelinkt<br>met itsme |                          |
| Functie                 |              |                    |                 |             |   |                                      |                          |
| Huidig werkzaam bij     | ×            |                    |                 |             |   |                                      |                          |
| Persoonlijke referentie |              |                    |                 |             |   |                                      |                          |
| Dienstverlener(s)       | Typ om te    | zoeken             | ×               |             |   |                                      |                          |